# Gérer les périodiques dans PMB

Fiche technique 3.1.1 <u>http://espaceeducatif.ac-rennes.fr</u>

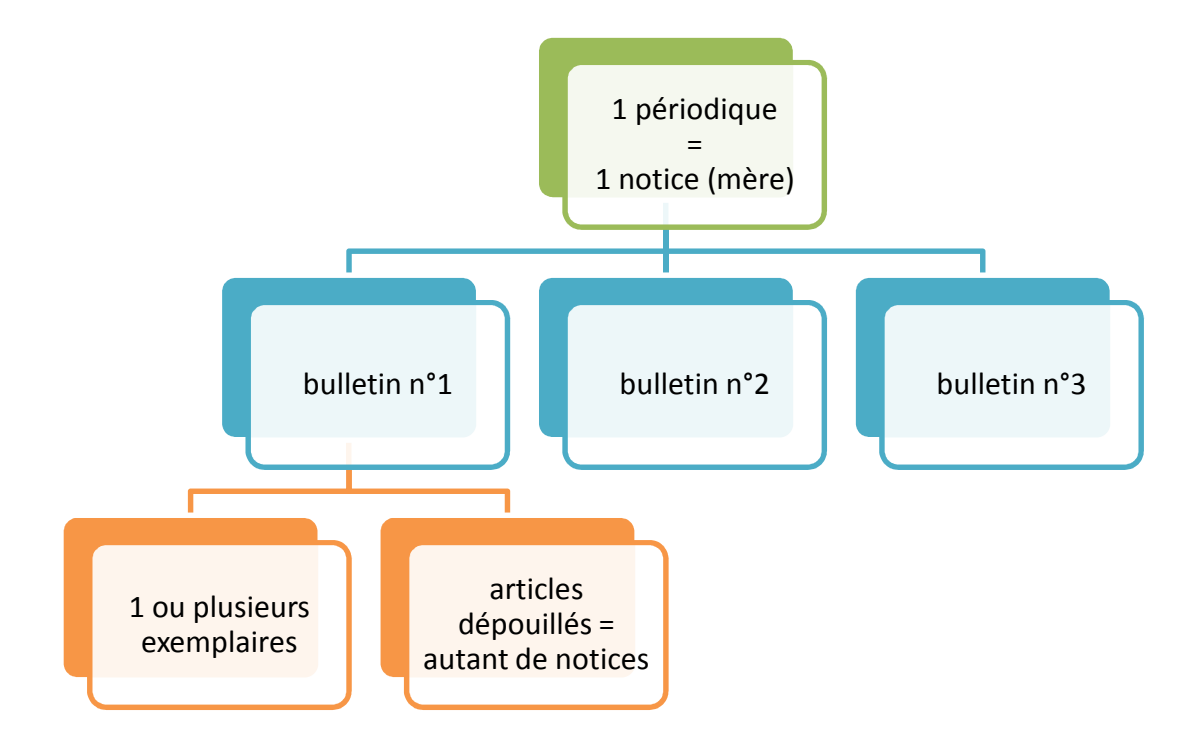

## 1) <u>Créer un nouveau périodique (= notice mère)</u>

Catalogue / périodiques / nouveau périodique

| Gestion des périodiques - Création d'un périodique<br>Création d'un périodique<br>texte imprimé<br>+ =<br>- Titre |
|----------------------------------------------------------------------------------------------------|
| Création d'un périodique<br>texte imprimé<br>+ I =<br>- Titre                                                     |
| texte imprimé<br>Titre                                                                                            |
| texte imprimé + L= - Titre                                                                                        |
| = = Titre                                                                                                    |
| Titre                                                                                                    |
|                                                                                                    |
| Titre propre                                                                                                    |
|                                                                                                    |
| Titre parallèle                                                                                                   |
|                                                                                                    |
| Complément du titre                                                                                               |
|                                                                                                    |
| * Responsabilité                                                                                                  |
| ± Editeurs                                                                                                    |
| ± ISSN ( facultatif )                                                                                             |

- Indiquer le nom du périodique et éventuellement l'éditeur et l'ISSN
- Enregistrer

# 2) Ajouter un bulletin

### Catalogue / recherche / périodiques

- Saisir le titre du périodique et cliquer sur celui-ci lorsqu'il apparaît

| Gestion des périodiques - Visualiser                                                                   |                                                             |            |         |                |      |  |  |  |
|----------------------------------------------------------------------------------------------------|-------------------------------------------------------------|------------|---------|----------------|------|--|--|--|
| 🚳 🖉 Journal de l'animation (Le)                                                                        |                                                             |            |         |                |      |  |  |  |
| Journal de l'a                                                                                         | Journal de l'animation (Le)                                 |            |         |                |      |  |  |  |
| Etat des pér                                                                                           | Etat des périodiques                                        |            |         |                |      |  |  |  |
| 10 Numéro(s                                                                                            | 10 Numéro(s) 1 Exemplaire(s) 98 Article(s) catalogué(s)     |            |         |                |      |  |  |  |
| Modifier Ajouter un numéro ou un bulletin Ajouter un document numérique Remplacer Faire une suggestion |                                                             |            |         |                |      |  |  |  |
| Bulletins Abonnements Modèles prévisionnels Etats des collections                                      |                                                             |            |         |                |      |  |  |  |
| Liste des bulletins Toutes les localisations  Voir le bulletinage                                      |                                                             |            |         |                |      |  |  |  |
|                                                                                                    | Numérotation Date de parution Libellé de période Tître Art. |            |         |                |      |  |  |  |
|                                                                                                    |                                                             |            |         |                |      |  |  |  |
| ۲ 🏀                                                                                                    | 141                                                         | 01/09/2013 | 09/2013 | Bulletin Nº141 |      |  |  |  |
| ۲ 🐣                                                                                                    | 138                                                         | 01/04/2013 | 04/2013 | Bulletin Nº138 | 12 👋 |  |  |  |

- Cliquer sur ajouter un numéro ou un bulletin

#### Gestion des périodiques - Création d'un bulletin

| Création d'un bullatin                                                                                                    |                    |                        |   |  |  |
|----------------------------------------------------------------------------------------------------|--------------------|------------------------|---|--|--|
| texte imprimé   +   =   Information sur le bulletin   Numérotation   Date de parution   Calendrier   Titre   +   Responsabilité | Libellé de période | Code-barres commercial | X |  |  |

- Saisir le numéro du nouveau bulletin
- Taper la date de parution toujours sous la forme : jj/mm/aaaa
- Taper le libellé de période de la manière suivante :
  - jj/mm/aaaa pour les quotidiens, bimensuels, hebdomadaires
  - mm/aaaa pour les mensuels, bimestriels, trimestriels...
- inutile de renseigner le reste
- enregistrer

### 3) Ajouter un exemplaire

- Cliquer sur le bulletin que vous venez de saisir

### Gestion des périodiques - Bulletinage

Périodiques 🖕 Journal de l'animation (Le) 🖕 138 (04/2013) [01/04/2013] : Bulletin Nº138

|   | 👋 ₃ Journal de l'animation (Le). 138 (04/2013) : Bulletin №138 |  |  |  |  |
|---|----------------------------------------------------------------|--|--|--|--|
|   | Modifier Dupliquer Remplacer                                   |  |  |  |  |
| E | xemplaires:<br>ucun exemplaire                                 |  |  |  |  |
|   | Ajouter un exemplaire                                          |  |  |  |  |
|   | No. exemplaire                                                 |  |  |  |  |
|   | Ajouter un exemplaire Ajouter un document numérique            |  |  |  |  |

- Saisir le n° d'exemplaire attribué à ce bulletin
- Compléter les informations habituelles (cote, localisation, section...)
- Enregistrer

### 4) Ajouter un dépouillement

- Cliquer sur le bulletin auquel vous voulez ajouter un dépouillement
- Cliquer sur « ajouter un dépouillement »

| Gestion des périodiques - Bulletinage                                                   |                                          |              |             |                                     |                |  |  |
|-----------------------------------------------------------------------------------------|------------------------------------------|--------------|-------------|-------------------------------------|----------------|--|--|
| Périodiques 🖕 Journal de l'animation (Le) 🖕 141 (09/2013) [01/09/2013] : Bulletin Nº141 |                                          |              |             |                                     |                |  |  |
| Sournal de l'animation (Le). 141/(09/2013) : Bulletin Nº141                             |                                          |              |             |                                     |                |  |  |
| Modifier Dupliquer Remplacer                                                            |                                          |              |             |                                     |                |  |  |
| Exemplaires:                                                                            |                                          |              |             |                                     |                |  |  |
| No.                                                                                     | Cote                                     | Localisation | Section     | Statut                              | Support        |  |  |
| <u>005885</u>                                                                           | Périodiques                              | CDI          | Périodiques | Document en bon état.<br>Disponible | Périodique 👋 🎽 |  |  |
| Ajouter un exemplaire                                                                   |                                          |              |             |                                     |                |  |  |
| No. exemplaire                                                                          |                                          |              |             |                                     |                |  |  |
| Ajouter un exemplaire Ajouter un document numérique                                     |                                          |              |             |                                     |                |  |  |
|                                                                                         |                                          |              |             |                                     |                |  |  |
| Dépoui                                                                                  | Dépouillements: Ajouter un dépouillement |              |             |                                     |                |  |  |
| Aucun article.                                                                          |                                          |              |             |                                     |                |  |  |

- Saisir la notice (une notice par article)
- Dans la rubrique genre, indiquer « article de périodique »
- Enregistrer